PASSWORD MANAGER > IMPORTEREN EN EXPORTEREN >

# Import from Keeper

Weergeven in het Helpcentrum: https://bitwarden.com/help/import-from-keeper/

### **U bit**warden

### **Import from Keeper**

Use this article for help exporting data from Keeper and importing into Bitwarden. Bitwarden supports import of Keeper data that is exported as a .csv file.

### **Export from Keeper**

To export data from the Keeper web app:

1. Select your account email in the top corner of the web app and select Settings from the dropdown:

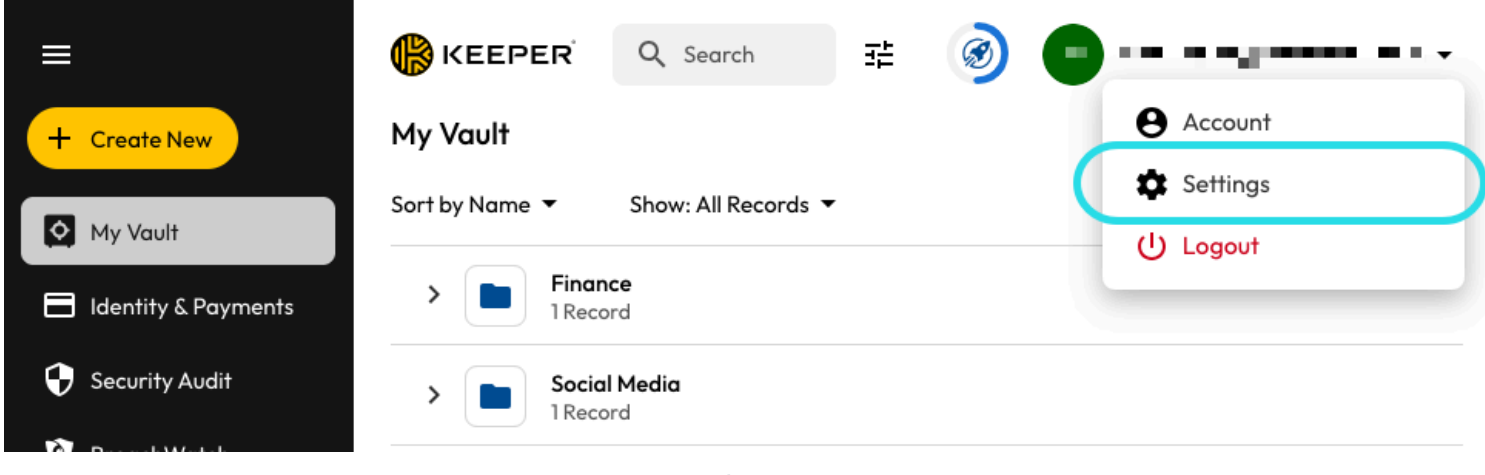

Export from Keeper

2. From the Settings pop out, select Export.

3. Choose the CSV export file type, and select Export. You'll be required to confirm your master password in order to finish the export.

### Import to Bitwarden

Data can be imported to Bitwarden from the web app, CLI, desktop app, or browser extension. Data is encrypted locally before being sent to the server for storage.

### ⇒Web-app

Om gegevens naar uw kluis te importeren:

- 1. Meld u aan bij de webkluis op https://vault.bitwarden.com, https://vault.bitwarden.eu of https://your.bitwarden.domain.com als u zelf host.
- 2. Selecteer Extra → Gegevens importeren in de navigatie:

### **D** bitwarden

#### Secure and trusted open source password manager for business

| D Password Manager | Import data                                                                                                    | 000 |   |
|--------------------|----------------------------------------------------------------------------------------------------|-----|---|
| 🗇 Vaults           | Destination                                                                                                    |     |   |
| 🖉 Send             | ← Vault (required)                                                                                                    |     |   |
| 🖏 Tools 🛛 🔿        | My vault                                                                                                    |     | • |
| Generator          | - Folder                                                                                                    |     | • |
| Import data        | Select this option if you want the imported file contents moved to a folder                                                     |     |   |
| Export vault       |                                                                                                    |     |   |
| <b>≅</b> Reports   | Data                                                                                                    |     |   |
| Settings           | File format (required)<br>Select   Select the import file<br>Choose File No file chosen  or copy/paste the import file contents |     |   |

3. Vul de volgende velden in de vervolgkeuzemenu's in:

- Bestemming importeren: Selecteer de importbestemming, zoals je individuele kluis of een organisatiekluis waartoe je toegang hebt.
- Map of Collectie: Selecteer of je de geïmporteerde inhoud wilt verplaatsen naar een specifieke map of organisatieverzameling waartoe je toegang hebt.
- Bestandsformaat: Selecteer het bestandsformaat voor importeren.

4. Selecteer Kies bestand en voeg het te importeren bestand toe of kopieer/plak de inhoud van je bestand in het invoervak.

#### ▲ Warning

Bij het importeren wordt niet gecontroleerd of items in het te importeren bestand al bestaan in je kluis. Als je meerdere bestanden importeert of bestanden importeert met items die al in je kluis zitten, worden er **duplicaten gemaakt**.

5. Selecteer **Gegevens importeren** om het importeren te starten. Als je een wachtwoordbeveiligd . json-bestand importeert, voer dan het wachtwoord in in het venster **Bevestig kluisimport** dat verschijnt.

## **U bit**warden

6. Na een geslaagde import verwijdert u het importbronbestand van uw computer. Dit beschermt je in het geval dat je computer wordt aangetast.

Extra items zoals bestandsbijlagen, verzendingen en prullenbak moeten handmatig worden geüpload naar je kluis.

### ⇒Browser extensie

Om gegevens naar uw kluis te importeren:

1. Selecteer het tabblad Instellingen en kies de optie Items importeren.

2. Vul de volgende velden in de vervolgkeuzemenu's in:

- 1. Bestemming importeren: Selecteer de importbestemming, zoals je individuele kluis of een organisatiekluis waartoe je toegang hebt.
- 2. Map of Collectie: Selecteer of je de geïmporteerde inhoud wilt verplaatsen naar een specifieke map of organisatieverzameling waartoe je toegang hebt.
- 3. Bestandsformaat: Selecteer het bestandsformaat voor importeren.
- 3. Selecteer Kies bestand en voeg het te importeren bestand toe of kopieer/plak de inhoud van je bestand in het invoervak.

#### 🛆 Warning

Bij het importeren wordt niet gecontroleerd of items in het te importeren bestand al bestaan in je kluis. Als je meerdere bestanden importeert of bestanden importeert met items die al in je kluis zitten, worden er **duplicaten gemaakt**.

- 4. Selecteer **Gegevens importeren** om het importeren te starten. Als je een wachtwoordbeveiligd . json-bestand importeert, voer dan het wachtwoord in in het venster **Bevestig kluisimport** dat verschijnt.
- 5. Na een geslaagde import verwijdert u het importbronbestand van uw computer. Dit beschermt je in het geval dat je computer wordt aangetast.

### ⇒Desktop-app

Om gegevens naar uw kluis te importeren:

- 1. Selecteer Bestand > Gegevens importeren.
- 2. Vul de volgende velden in de vervolgkeuzemenu's in:
  - 1. Bestemming importeren: Selecteer de importbestemming, zoals je individuele kluis of een organisatiekluis waartoe je toegang hebt.
  - 2. Map of Collectie: Selecteer of je de geïmporteerde inhoud wilt verplaatsen naar een specifieke map of organisatieverzameling waartoe je toegang hebt.
  - 3. Bestandsformaat: Selecteer het bestandsformaat voor importeren.
- 3. Selecteer Kies bestand en voeg het te importeren bestand toe of kopieer/plak de inhoud van je bestand in het invoervak.

## **D** bit warden

### **▲** Warning

Bij het importeren wordt niet gecontroleerd of items in het te importeren bestand al bestaan in je kluis. Als je meerdere bestanden importeert of bestanden importeert met items die al in je kluis zitten, worden er **duplicaten gemaakt**.

- 4. Selecteer **Gegevens importeren** om het importeren te starten. Als je een wachtwoordbeveiligd .json-bestand importeert, voer dan het wachtwoord in in het venster **Bevestig kluisimport** dat verschijnt.
- 5. Na een geslaagde import verwijdert u het importbronbestand van uw computer. Dit beschermt je in het geval dat je computer wordt aangetast.

### ⇒CLI

Gebruik het volgende commando om gegevens naar je kluis te importeren vanuit de CLI:

| Bash                                      |  |  |
|-------------------------------------------|--|--|
| bw import <format> <path></path></format> |  |  |

bw import vereist een formaat (gebruik bw import -- formats om een lijst met formaten op te vragen) en een pad, bijvoorbeeld:

| Bash                                                                         |  |
|------------------------------------------------------------------------------|--|
| <pre>bw import <format> /Users/myaccount/Documents/mydata.csv</format></pre> |  |

Na een geslaagde import verwijdert u het importbronbestand van uw computer. Dit beschermt je in het geval dat je computer wordt aangetast.

### Import troubleshooting

#### **File size import limitations**

Imports may be rejected for exceeding any of the following data limitations:

- If your import has more than 40,000 items.
- If your import has more than 2,000 folders.
- If your import has more than 2,000 collections.
- If your import has more than 7,000 item-folder relationships (e.g. a single item in 3 folders can be said to have 3 item-folder relationships).
- If your import has more than 80,000 item-collection relationships (e.g. a single item in 3 collections can be said to have 3 item-collection relationships).